2019 MIDAS CONSTRUCTION TECHNICAL EDUCATION SEMINAR

## 軟弱地盤を対象にした 有限要素法解析の適用

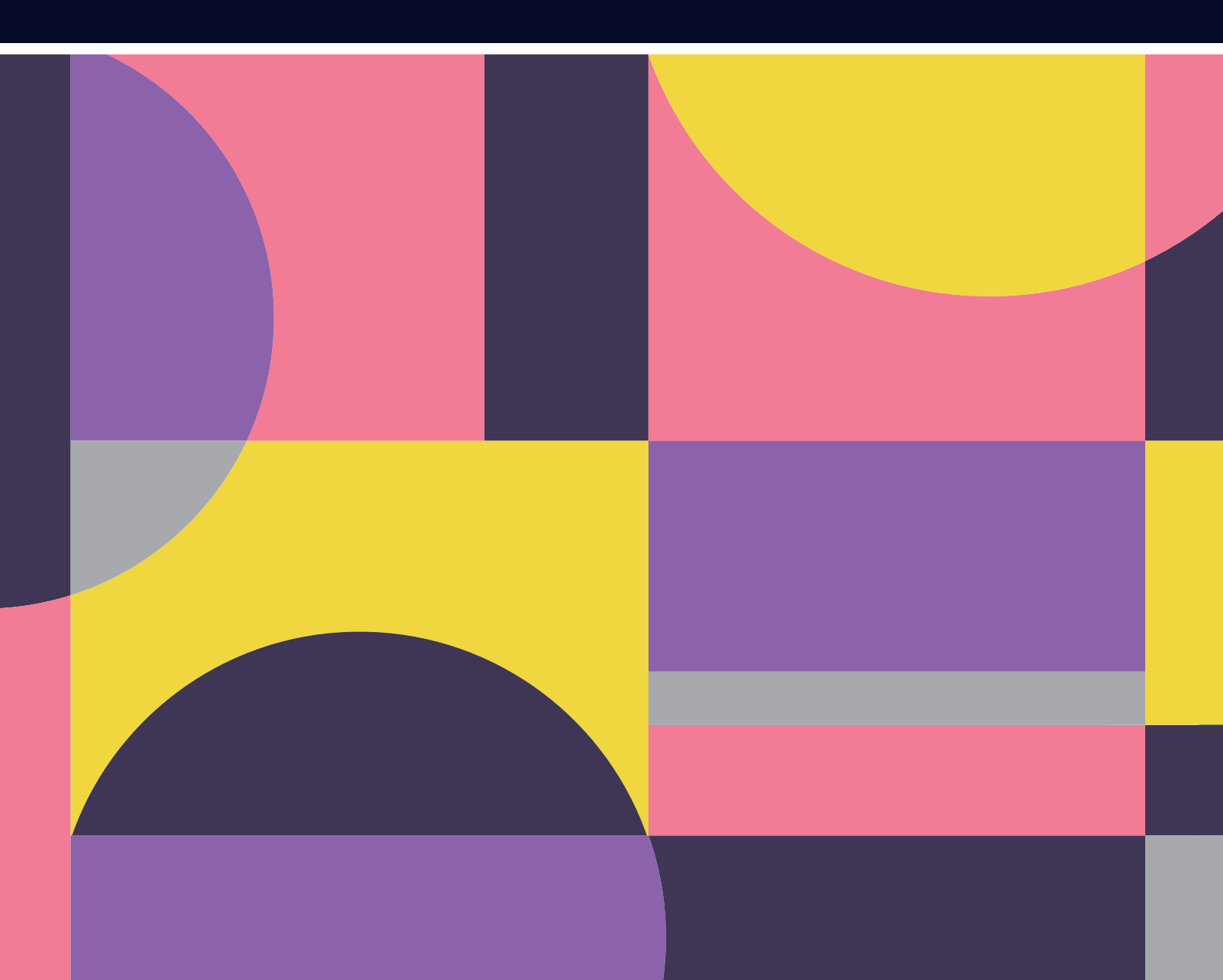

# WE WILL CHANGE THE WORLD

The World's Best Total Engineering Solution Provider & Service Partner

| 建設業界  | No.1 |
|-------|------|
| 現地法人  | 9    |
| 海外代理店 | 35   |
| 輸出国   | 110  |

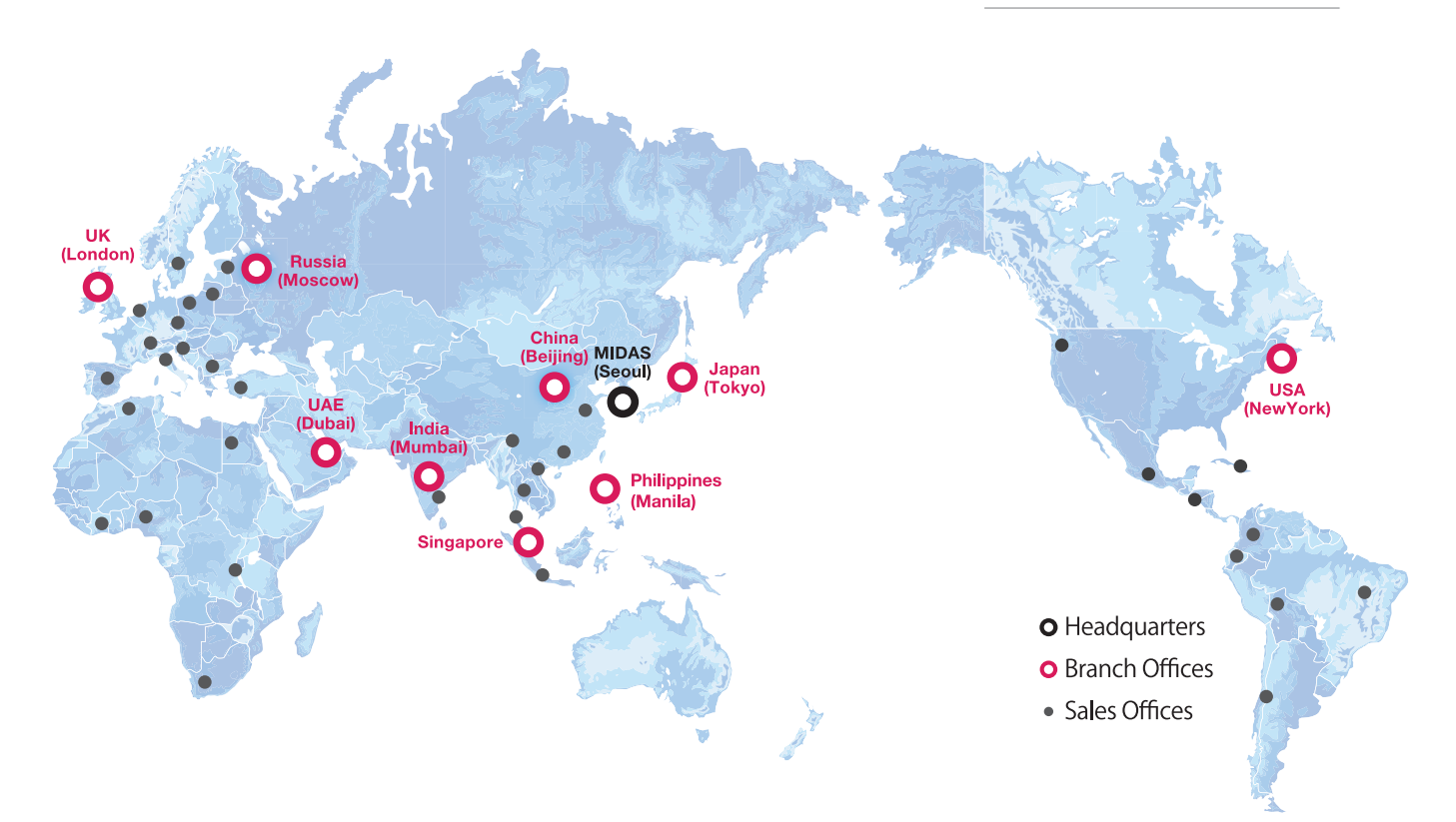

MIDAS IT MIDAS ITは、工学技術用ソフトウェア開発および普及、そして構造分野のエンジニアリングサービスとウェブビジネス 統合ソリューションを提供する会社です。 1989年から活動を開始し、2000年9月にマイダスアイティを設立、現在は約600名の世界的な専門技術者を保有し日本、 アメリカ、中国、インド、ロシア、イギリス、ドバイ、シンガポール、フィリピンの現地法人や35ヶ国の代理店などの全世界

ネットワークを通し、110ヶ国に工学技術用ソフトウェアを販売する企業として成長しました。

MIDAS IT マイダスアイティジャパンは、マイダスアイティの日本法人です。

JAPAN

2008年に建築工学技術用ソフトウェアの普及からスタートし、現在は土木/地盤/機械の分野まで事業を拡張しています。 日本国内では1,300社6,500ライセンスが使用されており、建築分野から土木/地盤分野(橋梁、トンネル、地下構造物、 土構造物等)、機械分野(自動車、精密機器、医療等)にかけて、多分野で活用されるまでに成長しました。

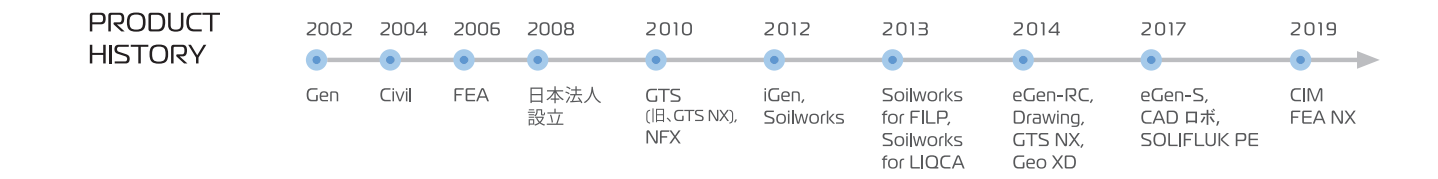

## 2019 MIDAS CONSTRUCTION TECHNICAL EDUCATION SEMINAR

Session.1 2 次元地盤のモデリング方法

Session.2 圧密・浸透解析の適用方法

Session.3 FLIP を用いた液状化解析の適用方法

![](_page_2_Picture_1.jpeg)

2019 MIDAS CONSTRUCTION TECHNICAL EDUCATION SEMINAR

> 軟弱地盤を対象にした 有限要素法解析の適用

![](_page_2_Picture_6.jpeg)

![](_page_3_Picture_2.jpeg)

2019 MIDAS CONSTRUCTION TECHNICAL EDUCATION SEMINAR MIDAS

![](_page_3_Picture_4.jpeg)

![](_page_3_Picture_6.jpeg)

#### 株式会社マイダスアイティジャパン 廣瀬 栄樹

![](_page_4_Figure_2.jpeg)

![](_page_4_Figure_3.jpeg)

![](_page_4_Figure_4.jpeg)

![](_page_4_Figure_5.jpeg)

![](_page_4_Figure_6.jpeg)

![](_page_4_Figure_7.jpeg)

8 | 2019 MIDAS Construction Technical Education Seminar

|                          | MIDAS |
|--------------------------|-------|
|                          |       |
| ,                        |       |
|                          | _     |
| 0000<br>-8               |       |
|                          |       |
|                          |       |
| INICAL EDUCATION SEMINAR | 10    |

![](_page_5_Figure_1.jpeg)

![](_page_5_Figure_2.jpeg)

#### 株式会社マイダスアイティジャパン 廣瀬 栄樹

![](_page_5_Figure_5.jpeg)

![](_page_6_Figure_1.jpeg)

#### 2次元モデリング(1Dメッシュ-手順3)

MIDAS

![](_page_6_Figure_4.jpeg)

#### 2次元モデリング(1Dメッシュー手順4) 要素の生成:メッシュ→1D 🔇 D 🖻 🖯 🖬 🖬 🖛 🖿 🛌 ) 🕫 ジオメトリ メッシュ 静的/斜面解析 浸透流/圧密解析 動的解析 解析 材料 プロパティ 🔛 関数 🗸 特性/座標系/関数 サイズ指定 メッシュ作成 メッシュ作成(1D) X オートーエッジ 6個の対象選択済み サイズ手法 ◎ サイズ ◙ 分割数 10 < - 方向 (要素 Z-軸) β角:90 [deg] K -プロパティ -メッシュセット オートメッシュ(1D) 💷 🛃 🚺 OK 閉じる 適用 >>> 2次元モデリング(1Dメッシュー手順5)

![](_page_6_Figure_6.jpeg)

![](_page_6_Figure_12.jpeg)

![](_page_6_Figure_13.jpeg)

![](_page_7_Figure_1.jpeg)

![](_page_7_Figure_2.jpeg)

![](_page_7_Figure_3.jpeg)

![](_page_7_Figure_4.jpeg)

![](_page_7_Figure_5.jpeg)

<sup>14 | 2019</sup> MIDAS Construction Technical Education Seminar

![](_page_8_Figure_1.jpeg)

![](_page_8_Figure_2.jpeg)

16 | 2019 MIDAS Construction Technical Education Seminar

![](_page_8_Picture_4.jpeg)

![](_page_8_Picture_5.jpeg)

株式会社マイダスアイティジャパン 廣瀬 栄樹

![](_page_9_Figure_1.jpeg)

![](_page_9_Figure_2.jpeg)

![](_page_9_Figure_4.jpeg)

株式会社マイダスアイティジャパン 廣瀬 栄樹

#### 株式会社マイダスアイティジャパン 廣瀬 栄樹

![](_page_10_Figure_2.jpeg)

![](_page_10_Figure_3.jpeg)

![](_page_10_Figure_4.jpeg)

![](_page_10_Figure_5.jpeg)

#### 20 | 2019 MIDAS Construction Technical Education Seminar

#### 株式会社マイダスアイティジャパン 廣瀬 栄樹

![](_page_11_Figure_2.jpeg)

![](_page_11_Picture_3.jpeg)

| 浸透流解析(手順9)                        |                              |
|-----------------------------------|------------------------------|
| 解析実行                              |                              |
| C C C C C C C C C C C C C C C C C |                              |
|                                   | GTS NXソル/「-<br>2市<br>定常漢述 家  |
|                                   | ▼すべて送祝/特除                    |
|                                   | 2019 MIDAS CONSTRUCTION TECH |
|                                   |                              |
|                                   |                              |

![](_page_11_Figure_5.jpeg)

22 | 2019 MIDAS Construction Technical Education Seminar

![](_page_11_Picture_10.jpeg)

#### 浸透流解析(手順11) MIDAS 結果の表示 - SXXMIA . 12 12 - 31 31 - 01 WXKE . 本語 | - 🙎 | 🖉 - NY 1.73 3.45 ID カラー □ INCR=1 (LOAD=1.0. □ \_\_\_\_ 節点浸透流結果 ▲ 取成设运流结果 — ▲ 全水類 — ▲ 左力水類 — ▲ 整除水圧 — ▲ 流量 — ▲ 流量 — ▲ 水類 — ▲ 微降水圧 — ▲ 流量 — ▲ 水類 — ▲ 水類 — ▲ 水類 — ▲ 水類 — ▲ 水類 — ▲ 水類 — ▲ 水類 — ▲ 水類 — ▲ 水類 — ▲ 水類 — ▲ 水類 — ▲ 水類 — ▲ 水類 — ▲ 水類 — ▲ 水類 — ▲ 水類 — ▲ 水類 — ▲ 水類 — ▲ 水類 — ▲ 水類 — ▲ 水類 — ▲ 水類 — ▲ 水類 — ▲ 水類 — ▲ 水類 — ▲ ※ — ▲ ※ 解析セット 浸透定常 ステップ 漫透(定常) INCR=1 (LOAD=1.0 ~ 位置 1D要素浸透流」 「TEUダみ要素」 17.0725, -1.15852, 0 12317 - 75-917 ● ライン 厚さ 2 ○ チューア・スケール 2 ● エッター図 図矢印0時プジョン スケール 1 分割数 5 - 解析ツリー 結果ツリー 図前段階の70-パスを残す ⊠ ±5.00 ンター図 コンター図 コンター図 コンター形式 コンター形式 コンター形式 コンターデイン 同 エニ 油用 開ける ≫ 7 0 不連続 ソリッド コンター回 [DATA] 浸透定常, 浸透(定常), INCR=1 (LOAD=1.000), [UNIT] KN, m → ■ 図 品 会 土 レベル3 借助 - ●

![](_page_12_Figure_2.jpeg)

![](_page_12_Figure_3.jpeg)

![](_page_12_Figure_4.jpeg)

<section-header><complex-block><complex-block>

#### 株式会社マイダスアイティジャパン 廣瀬 栄樹

![](_page_12_Figure_8.jpeg)

#### 圧密解析(手順4) MIDAS 🗅 🕞 🖨 🖆 🍯 🐂 = 🏓 = ...) 🔻 施工段階 ジオメトリ メッシュ 静的/斜面解析 浸透流/圧密解析 1 ₩ 時間ステップ数 🎏 施工ステージ 村料 プロパティ // ビンジ → 接触定義 ウイザード定義 ■ 画面表示設定 ■収束計算がうまくいかない場合は、 時間ステップ数を増やして計算する 特性/座標系/関数 接触 施工段階ステージ 施工ステージセット X ■初期応力解析段階では、透水係数による 名称 建エステージセット-1 通加 計算を行わないため、期間を0.001にする ジタイプ圧密 **A** Det 3 CS 定義\_ 時間ステップ 間じる ステップ作成・ 維続時間 0.001 day MI129-5tol-1 ステップ数 1 • -2テージD 上線工ステージ・ 4月 10月にカ 10-154b 26-154b NEAL IBIN NEB 4 ☑ 結果保存 📃 対数目盛 29-5517 100 ステップ追加 田本/48月/1日重 ■ 37/21 → 37/21 → 36 → 36 → 参 37ジュ 後期会任 後期会任 2 話載 時間 荷重係数 保存ステップ 0.0010 1.0000 **V** \* 8 1842 1803 名称 • 表示ブーラ 事べて 5271 2019 MIDAS CONSTRUCTION TECHNICAL EDUCATION SEMINAR

![](_page_13_Picture_2.jpeg)

![](_page_13_Picture_4.jpeg)

#### 株式会社マイダスアイティジャパン 廣瀬 栄樹

|                                                                                                    | M                                                                                                    | IDAS |
|----------------------------------------------------------------------------------------------------|----------------------------------------------------------------------------------------------------|------|
| 結果 ッー,<br>面力合計<br>イン上分布図<br>の他 -<br>2<br>3<br>-<br>-<br>-<br>-<br>-<br>-<br>-<br>-<br>-<br>-<br>-<br>-<br>- | ライン上分布図     ×       名称     断面力図-1       切断面種類     ③ ライン上分布図       ① 切断面     ①       位還の定義     タイプ       タイプ     2-ポイントライン       ボイント1     -60.0.0       ボイント2     60.0.0       方向     (+)Y方向       分割     40:0       反射     〇K       回     ①       〇K     開じる       適用     2 |      |
|                                                                                                    |                                                                                                    | 45   |
|                                                                                                    |                                                                                                    |      |
|                                                                                                    |                                                                                                    |      |

![](_page_14_Figure_2.jpeg)

![](_page_14_Figure_3.jpeg)

- 材料・構造特性など全ての入力項目を日本語化
- FLIPデータカードの変数名を知らなくても入力項目の機能が直観的に分かる

![](_page_14_Figure_6.jpeg)

![](_page_14_Figure_7.jpeg)

![](_page_14_Figure_8.jpeg)

![](_page_14_Figure_9.jpeg)

![](_page_15_Figure_2.jpeg)

製品の概要

MIDAS

#### 多彩な結果表示

- 結果ツリーから該当の結果項目をダブルクリックして結果図表示(変形、コンター、ベクトルなど)
- ・ 結果テーブルからMS Excelへ書き出し → グラフ作成

![](_page_15_Figure_8.jpeg)

![](_page_15_Figure_10.jpeg)

![](_page_15_Figure_11.jpeg)

MIDAS 、 **[リボンメニュー**] 関連性のある機能をグループ化し、ツールバー形式に表示します。 。 テーブル \*\* 節点リナン/ 田 パターンメッシ 要素分割 節点 [テーブルウィンドウ] [コマンドウィンドウ] CADのように、コマンドのキーワードを入力して操作を行います。 コマンド入力後に、Enterキーを押して実行します。 54

![](_page_16_Figure_2.jpeg)

| 作業手順                                                                                                    |
|----------------------------------------------------------------------------------------------------|
| <ul> <li>目的</li> <li>簡単な液状化解析モデルを用いて、</li> <li>SoilWorks for FLIPの基本操作方法を</li> <li>学習します。</li> <li>単位系: kN, m</li> <li>解析種類</li> <li>液状化解析:自重→ 地震応答</li> <li>拘束条件:</li> <li>初期解析: 側方の水平拘束、</li> <li>底面の鉛直・水平拘束</li> <li>・地震応答: 側方と底面の粘性境界</li> <li>特記事項</li> <li>1) 鉛直方向のジョイント要素は初期自重解析ではせん断剛性を0とし、、</li> <li>・地震応答解析で通常の剛性に戻します。</li> <li>2) 地下水位以下の地盤に対しては</li> <li>間隙水要素が自動生成されます。</li> </ul> |

#### モデル概要

解析条件

#### ▶ 地盤物性

原地盤および埋土の地盤物性を以下に示します。

|      |               |          | 表1 地                  | 盤モデルの物性値        |                 |       | 単位:kN, m |
|------|---------------|----------|-----------------------|-----------------|-----------------|-------|----------|
| 材料番号 | 材料名           | 単位<br>重量 | 初期せん断剛性<br>(Gma)      | 体積弾性係数<br>(Kma) | 基準拘束圧<br>(σma') | ポアソン比 | 内部摩擦角    |
| 1    | 埋土<br>(地下水面上) | 17.7     | 84,494.9              | 220,349.5       | 98              | 0.33  | 39.67    |
| 2    | 埋土            | 19.6     | 84,494.9              | 220,349.5       | 98              | 0.33  | 39.67    |
| 3    | 原地盤           | 19.6     | 131,292.4             | 342,390.1       | 98              | 0.33  | 41.38    |
| 4    | ケーソン          | 22.5     | 2.5×10 <sup>7×1</sup> | -               | -               | 0.20  | -        |

▶ 境界条件

![](_page_16_Figure_12.jpeg)

|           |      |    | M | IDAS |
|-----------|------|----|---|------|
|           |      |    |   |      |
|           |      |    |   |      |
|           |      |    |   |      |
| z<br>Vert | ント要素 | 坦士 |   | .    |
| ケーソン      |      |    |   |      |
| 原地盤       |      |    |   |      |
|           |      |    |   |      |
|           |      |    |   |      |
|           |      |    |   |      |
|           |      |    |   |      |

MIDAS

※1 弾性係数の値である

![](_page_17_Picture_2.jpeg)

![](_page_17_Picture_3.jpeg)

| 作業手順                                                                                     |                                       |                                                            |
|------------------------------------------------------------------------------------------|---------------------------------------|------------------------------------------------------------|
| <ul> <li>[モデル] - [地盤物性] クリック</li> <li>コマンドキー: "gm"</li> <li>[PDB読み込み] ポタンクリック</li> </ul> | 17形状                                  | -<br>モテル 荷重   境界条<br>1000000000000000000000000000000000000 |
| ファイル選択: Liq.pdb選択                                                                        | 属性                                    |                                                            |
| <ul> <li>・・・・・・・・・・・・・・・・・・・・・・・・・・・・・・・・・・・・</li></ul>                                  | 地盤物性の定義                               |                                                            |
| <ul> <li>名称:"ケーソン"入力</li> </ul>                                                          | 7-9<br>10 名称                          | ー版<br>ID 1名称                                               |
| モデル種類: "線形平面"                                                                            |                                       | モデル種類 マルチスフリ<br>一般パラメーター                                   |
| 「追加] ボタンクリック                                                                             |                                       | ポアシン北(v)<br>単位体積重量(v)                                      |
| ●                                                                                        | ●>>>>>>>>>>>>>>>>>>>>>>>>>>>>>>>>>>>> |                                                            |
| ●<br>G モデル種類: <b>"流体"</b>                                                                | -7- x<br>                             | .×<br>1.28 ₹                                               |
| [追加] ボタンクリック                                                                             | 1 9 <u>11</u> 031下水<br>、 型土           | TELSES SUBJUC                                              |
| (同じる)ボタンクリック                                                                             | 1 5-00<br>1 5-00<br>1 E               |                                                            |
|                                                                                          |                                       | 3817306-142,00,005<br>3817306-5<br>1186682-5-7 - 5-11036-7 |
| ケーソンと海の材料にはデフォルトの物<br>性値を使用します。                                                          |                                       | 1 1- arts                                                  |
|                                                                                          | <b>#73,819172</b>                     |                                                            |

### 04 線の交差分割

| 作業手順      [僕何移伏] - [交差点分割] クリック     コマンドキー: "in"      マウスをドラックして、全ての線を選択      Enterキーをクリック | ・            ・            ・            ・            ・            ・            ・            ・            ・            ・            ・            ・            ・            ・            ・            ・            ・            ・            ・            ・            ・            ・            ・            ・            ・            ・            ・            ・            ・            ・            ・            ・            ・            ・            ・            ・            ・            ・            ・            ・            ・            ・            ・ |
|--------------------------------------------------------------------------------------------|----------------------------------------------------------------------------------------------------|
| 交差点分割機能を利用しますと、線と線<br>が交わる位置で線を分割します。マップ<br>ドメッシュを利用して要素を生成する場<br>合に必要です。                  |                                                                                                    |

MIDAS

![](_page_17_Figure_10.jpeg)

MIDAS 倍率 ご 回転 🌔 オフセット / 対称 2

#### 株式会社マイダスアイティジャパン 廣瀬 栄樹

![](_page_18_Figure_2.jpeg)

![](_page_18_Picture_3.jpeg)

![](_page_18_Figure_4.jpeg)

### 06 水位線の定義、変位拘束

![](_page_18_Figure_6.jpeg)

**36** | 2019 MIDAS Construction Technical Education Seminar

![](_page_19_Figure_2.jpeg)

![](_page_19_Figure_3.jpeg)

![](_page_19_Figure_4.jpeg)

![](_page_19_Figure_5.jpeg)

| - 6  |     | -    |
|------|-----|------|
| LUTT | 1.7 |      |
|      | 187 | 47-1 |

|               |            | ×             |    |
|---------------|------------|---------------|----|
| _             |            |               |    |
|               |            |               |    |
| Jint-uy       |            |               |    |
| -             | 要素種別 アイソパ  | (ラメトリックはり 👻   |    |
|               |            |               |    |
| (Ke)          | 1000000    | 2             |    |
| Kn)           | 1000000    | kN/m3         |    |
|               | 0          | kN/m2         |    |
|               | 15         | [dea]         |    |
|               | 0          | m             |    |
|               | 随接平面要素 👻   |               |    |
| ABB)          |            |               |    |
|               | 0          | kN/m2         |    |
|               | 0          | kN/m3         |    |
| Ĵ <b>(</b> せん | 2          |               |    |
| )(垂直          | 1          |               |    |
|               | 要素別▼       | <u> </u>      |    |
|               | 0          |               |    |
|               | 0          |               |    |
|               |            |               |    |
|               |            |               |    |
|               |            |               |    |
|               |            |               |    |
|               |            |               |    |
|               |            |               |    |
| <b>.</b>      | ×۲ ۲ ۲ ۱۳4 | BBIEZ         |    |
|               | BIE MURA   | * BBUQ        |    |
|               |            |               |    |
|               |            |               |    |
|               |            |               |    |
|               |            |               |    |
|               |            |               |    |
|               |            |               |    |
|               |            |               |    |
|               |            |               |    |
|               |            |               |    |
|               |            |               |    |
|               |            | TION OF MULLO | 70 |
| INIC/         | AL EDUCA   | TION SEMINAR  | 70 |
|               |            |               |    |
|               |            |               |    |

![](_page_20_Figure_2.jpeg)

### 10 ジョイント要素の作成

![](_page_20_Picture_4.jpeg)

### 11 ジョイント要素の特性変更 作業手順 愛信和状 モデル 荷重 | 境界条件 解析 結果 1) [select filter] を [1D要素] に変更 2) 作業画面からマウスで囲んで、ジョイント 要素(2個)を選択 属性 3 メッシュセットから[構造特性]-[5;joint-h] n - n - 🚦 : 🕸 - 🚹 🖍 🚽 : 😒 📮 : 😒 base をクリックし、作業画面にドラッグアンドド ロップ 🗄 😹 属性 🗄 🌄 地盤物性 🖃 🕢 🛃 構造特性 🗄 🔽 📈 1:粘性境界[粘性境界] 🗄 🖌 🛃 3:joint-st[Joint] 🗆 🛃 &joint-dy[Joint] - 🗌 🚄 5:joint-h[Joint]

### 12 ジョイント要素の属性変更

![](_page_20_Figure_7.jpeg)

![](_page_20_Figure_11.jpeg)

![](_page_21_Figure_2.jpeg)

![](_page_21_Picture_3.jpeg)

![](_page_21_Figure_4.jpeg)

![](_page_21_Figure_5.jpeg)

![](_page_22_Figure_2.jpeg)

![](_page_22_Figure_3.jpeg)

44 | 2019 MIDAS Construction Technical Education Seminar

![](_page_22_Picture_5.jpeg)

![](_page_22_Figure_6.jpeg)

http://jp.midasuser.com/geotech | 45

| <image/>                                                                                                    |                                                                            |                                           |                |      |                 |
|----------------------------------------------------------------------------------------------------|----------------------------------------------------------------------------|-------------------------------------------|----------------|------|-----------------|
| <complex-block></complex-block>                                                                                                    |                                                                            |                                           |                |      | MIDAS           |
| <complex-block></complex-block>                                                                                                    |                                                                            |                                           |                |      |                 |
|                                                                                                    |                                                                            |                                           | ドケーフの定差        |      |                 |
|                                                                                                    |                                                                            |                                           | V1-7 - XV74_3% |      | 2               |
| Image: Image:              | 解析<br>で表示                                                                  | <sup>結果</sup><br>1<br>解析ケース<br>解析制御<br>実行 | 名称             | 解析方法 | #正<br>作正<br>有近年 |
| *         *         *         *         *         *         *         *         *         *         *         *         *         *         *         *         *         *         *         *         *         *         *         *         *         *         *         *         *         *         *         *         *         *         *         *         *         *         *         *         *         *         *         *         *         *         *         *         *         *         *         *         *         *         *         * <t< th=""><th></th><th></th><th></th><th></th><th><b>開ける</b></th></t<>                                                                                                    |                                                                            |                                           |                |      | <b>開ける</b>      |
| Image: Solution Seminary Seminary Semin | 3                                                                          | 解析/出力初龄了一处。                               |                |      |                 |
| elli 全ての出り算示せから他们<br>本時に使用するテークセット<br>構作する<br>うなったでよう<br>消費でか<br>消費でか<br>消費でか<br>消費でか<br>消費でか<br>一部であるこのト<br>一部であるこのト<br>HUJ算業せかト<br>HUJ算業せかト<br>NICAL EDUCATION SEMINAR 81                                                                                                    |                                                                            | 全ての荷重セットを使用                               |                |      |                 |
| NICAL EDUCATION SEMINAR 81                                                                                                    | 吏用                                                                         | 全ての出力要素セットを使用                             |                |      |                 |
| NICAL EDUCATION SEMINAR                                                                                                    | 解析                                                                         | に使用するデータセット                               |                |      |                 |
| NICAL EDUCATION SEMINAR                                                                                                    | <ul> <li>メッシュシュシッシュ</li> <li>メカデータ</li> <li>メカデータ</li> <li>メリカ軍</li> </ul> | 전가<br>가<br>가<br>通한가<br>遼市                 |                |      |                 |
| NICAL EDUCATION SEMINAR 81                                                                                                    | OK                                                                         | 808 <b>3</b>                              |                |      |                 |
|                                                                                                    | NICA                                                                       | LEDUCATION S                              | EMINAR         |      | 81              |

| 修正                                                                                                    | 時間ループ/解析手法                                                          |                                                                    | .6                                                                 |
|----------------------------------------------------------------------------------------------------|---------------------------------------------------------------------|--------------------------------------------------------------------|--------------------------------------------------------------------|
| XiPa                                                                                                    | 特性地分                                                                | 0.010 ステップ数 1000                                                   | $\mathbf{\bigcirc}$                                                |
| N-248                                                                                                    | 積分手法                                                                | Wilson & 法(WILS)                                                   | -                                                                  |
|                                                                                                    |                                                                     | 1.400 a 0.500                                                      |                                                                    |
|                                                                                                    | 初期条件                                                                |                                                                    |                                                                    |
|                                                                                                    | 反復計算回数                                                              |                                                                    | 10                                                                 |
| 12                                                                                                    | 収束判定基準值                                                             | ¢ 1 0.010 ¢ 2 0.001                                                |                                                                    |
| HILE                                                                                                    | 未収束時の取り扱い                                                           | )次のステップに残差力を持ち越す                                                   |                                                                    |
|                                                                                                    | 質量マトリックス                                                            |                                                                    |                                                                    |
| ×.                                                                                                    | 黄量行列截定                                                              | 分布質量(CMAS)                                                         | 6                                                                  |
|                                                                                                    | ◎ レーレー減業設定                                                          | a 0 ø 0                                                            | 102                                                                |
|                                                                                                    | ▼ 水口条件                                                              |                                                                    |                                                                    |
| 和析/出力制的データ4                                                                                                    | 0 m                                                                 | 木位                                                                 | . Y                                                                |
|                                                                                                    | ☑ 非操水条件の考慮                                                          | t                                                                  |                                                                    |
|                                                                                                    |                                                                     |                                                                    |                                                                    |
| 今7の間袋/tabb/#問                                                                                                    | ■ 地下水面以下をオ                                                          | や中重量にする                                                            |                                                                    |
| 全ての简重セットを使用                                                                                                    | 地下水面以下をオ<br>間除水の単位重量                                                | N中重量にする<br>9.000 kN/m3                                             | )                                                                  |
| 全ての向重セットを使用<br>ての出力要素セットを使用                                                                                                    | 地下水面以下を水面以下を水面以下を水面以下を水面以下を水面以下を水面、 日本の単位重量 日本の単位重量 日本の単位重量 日本の単位重量 | や学生化でする<br>9.800 kN/m3                                             | i                                                                  |
| 全ての向重セットを使用<br>全ての出力要素セットを使用<br>見用するデータセット                                                                                                    | ■ 地下水面以下松<br>關制水の単位重量<br>■ AA, BB 使用                                | \$100 kM/m3                                                        | Mica.                                                              |
|                                                                                                    |                                                                     |                                                                    |                                                                    |
| <u>金ての何重たっトを使用</u><br>をての出力要素セットを使用<br>相fるデークセット<br>下水面上)<br>生<br>重<br>素<br>素<br>ま<br>水<br>次<br>次<br>変<br>た<br>っ<br>ト<br>・<br>、<br>、<br>、<br>、<br>、<br>、<br>、<br>、<br>、<br>、<br>、<br>、<br>、 |                                                                     | 8<br>8<br>8<br>8<br>8<br>8<br>8<br>8<br>8<br>8<br>8<br>8<br>8<br>8 | ●<br>●<br>●<br>●<br>●<br>●<br>●<br>●<br>●<br>●<br>●<br>●<br>●<br>● |
| <u>金ての何重セットを使用</u><br><u>金での何重セットを使用</u><br>用するデークセット<br>(下水面上)<br>(下水面上)<br>性<br>電<br>環境成<br>大変更<br>に<br>ット<br>、<br>、<br>、<br>、<br>、<br>、<br>、<br>、<br>、<br>、<br>、<br>、<br>、               |                                                                     |                                                                    |                                                                    |

#### 株式会社マイダスアイティジャパン 廣瀬 栄樹

![](_page_23_Picture_2.jpeg)

![](_page_23_Picture_3.jpeg)

![](_page_23_Picture_4.jpeg)

### 02 結果ファイルの読み込み

![](_page_23_Picture_6.jpeg)

46 | 2019 MIDAS Construction Technical Education Seminar

|                                                                                                    |                                                                                                    |                                                                              |                                                                                                    | Mid                                                                                                    |
|----------------------------------------------------------------------------------------------------|----------------------------------------------------------------------------------------------------|------------------------------------------------------------------------------|----------------------------------------------------------------------------------------------------|----------------------------------------------------------------------------------------------------|
|                                                                                                    |                                                                                                    |                                                                              |                                                                                                    |                                                                                                    |
|                                                                                                    |                                                                                                    |                                                                              |                                                                                                    |                                                                                                    |
|                                                                                                    |                                                                                                    |                                                                              |                                                                                                    |                                                                                                    |
|                                                                                                    |                                                                                                    |                                                                              |                                                                                                    |                                                                                                    |
|                                                                                                    |                                                                                                    |                                                                              |                                                                                                    |                                                                                                    |
|                                                                                                    |                                                                                                    |                                                                              |                                                                                                    |                                                                                                    |
|                                                                                                    |                                                                                                    |                                                                              |                                                                                                    |                                                                                                    |
|                                                                                                    |                                                                                                    |                                                                              |                                                                                                    |                                                                                                    |
|                                                                                                    |                                                                                                    |                                                                              |                                                                                                    |                                                                                                    |
|                                                                                                    |                                                                                                    |                                                                              |                                                                                                    |                                                                                                    |
|                                                                                                    |                                                                                                    |                                                                              |                                                                                                    |                                                                                                    |
|                                                                                                    |                                                                                                    |                                                                              |                                                                                                    | ×                                                                                                    |
| ×                                                                                                    | 閉じる<br>8,Eduj和は                                                                                                    | ポヒ(非映用)ファイル                                                                  |                                                                                                    | -                                                                                                    |
| ×                                                                                                    | 間じる<br>8,Edu 液粉<br>名称                                                                                                    |                                                                              | <ul> <li>◆ ⑤ 普 回<br/>更新日時</li> <li>2018/09/05 16:4</li> </ul>                                                                                                    | ▼                                                                                                    |
|                                                                                                    | 閉じる<br>8,Edu )夜初<br>名柄<br>通 液状化解析。<br>4 Tut、斜の相称                                                                                                    | 新には朝月ファイル<br>新聞                                                              | ◆ 全 合 合 回 の の の の の の の の の の の の の の の の の                                                                                                    | ▼<br>種類<br>18 ファイルフォ、<br>15 MIDAS/SolW                                                                                                    |
| ×<br>送表示した場所<br>デス21-97                                                                                                    | 閉じる<br>8.Edu )政治<br>名称<br>※ 沈伏化解析。                                                                                                    | KiLi(特別ファイル<br>構具<br>Siziglet格。Shp<br>Siziglet格。元句、Shp                       | <ul> <li>         ・         ・         ・</li></ul>                                                                                                    | <ul> <li>増加</li> <li>増加</li> <li>7アイルフォ.</li> <li>MIDAS/SollW</li> <li>MIDAS/SollW</li> </ul>                                                                                                    |
| ×<br>近表示した場所<br>デスクトゥ7                                                                                                    | 間じる<br>8,Edu 演校<br>名称<br>通 演校化和析<br>一<br>では、料の相が                                                                                                    | KiL(神観用ファイル<br>本<br>第二<br>(武漢物語)、filo<br>(武漢術語)、元成、filo                      | ◆ ⑥ 音 音 目<br>更新日時<br>2018/09/05 16:<br>2018/09/05 14:<br>2018/09/05 15:1                                                                                                    | <ul> <li>増加</li> <li>増加</li> <li>ファイル フォ.</li> <li>MIDAS/SollW</li> <li>MIDAS/SollW</li> </ul>                                                                                                    |
| ×<br>近表示した場所<br>デスクトゥ7<br>デスクトゥ7                                                                                                    | 間じる<br>8.Edu )派は<br>名称<br>通知化化能好<br>一社、新の地好<br>全下は、新の地好                                                                                                    | KL(特别D>r/A<br>大学演奏集。dip<br>文学演奏集 无点 slip                                     | ◆ 6 合 合 回<br>更新日時<br>2018/09/05 16:<br>2018/09/05 14:1<br>2018/09/05 15:1                                                                                                    | ▼<br>種類<br>8 ファイルフォ、<br>5 MIDAS/SoliW<br>6 MIDAS/SoliW                                                                                                    |
| ×<br>近表示した場所<br>デスクトッフ<br>デスクトッフ<br>シイブジリ<br>単一                                                                                                    | BUGS<br>a, Edu Jaki<br>SAR<br>ARKICARA<br>ARKICARA<br>AR | KL(特税用ンテイル<br>構構<br>医学術教養(可p)<br>の<br>第二次構体機 天成(alip)                        | ◆ ⑤ 合 回 回 ○ ○ ○ ○ ○ ○ ○ ○ ○ ○ ○ ○ ○ ○ ○ ○ ○                                                                                                    | ■                                                                                                    |
| ×<br>近表示した場所<br>デスクトゥフ<br>デスクトゥフ<br>シイブジリ<br>レビューター                                                                                                    |                                                                                                    | STL(特税用27-14<br>有<br>國家建築集計型<br>STC建特集。完成 allp                               | ◆ 60 ☆ 回<br>更新日時<br>2018/09/05 16:<br>2018/09/05 14:<br>2018/09/05 15:1                                                                                                    | ▼<br>週間<br>18 ファイルフォ.<br>15 MIDAS/SoliW<br>16 MIDAS/SoliW                                                                                                    |
| ×<br>近景示した場所<br>デスシトッフ<br>デスシトッフ<br>シイフラリ<br>シンピューター<br>コッピューター<br>コッピューター                                                                                                    |                                                                                                    | KIL(特税用ファイル<br>構用<br>実現特徴。可加<br>(学)現特徴。予成。allop                              | ◆ ⑥ 龄 節      ○ 更新日時     2018/09/05 16:4     2018/09/05 14:1     2018/09/05 15:1                                                                                                    | Rati<br>Rati<br>16 D7/1/D7.<br>16 MIDAS/Soliw                                                                                                    |
| ×<br>送表示した場所<br>デスントッフ<br>デスシトッフ<br>シイブジリ<br>レビューター<br>・<br>シャンシューター                                                                                                    |                                                                                                    | KIL(特税用ファイル<br>構用<br>(文) (共務務権、市政<br>(文) (共務務権、予約、shp                        | ★ 60 合 回 回<br>東部日時<br>2018/09/05 16:4<br>2018/09/05 14:1<br>2018/09/05 13:1                                                                                                    | 18:27イルフホー<br>5:5 MIDAS/SoliW<br>MIDAS/SoliW<br>MIDAS/SoliW                                                                                                    |
| ×                                                                                                    | 間じる<br>■ 540,380<br>名称<br>● 74,840,887<br>● 74,840,887<br>● 74,840,987<br>● 74,840,99<br>● 74,840,99<br>● 74,99<br>● 74,99<br>●                     | SIL(199,11)7+1.4                                                             | ◆ 60 ☆      ☆     ◆ 60 ☆      ☆     ◆     ◆     ◆     ◆     ◆     ◆     ◆     ◆     ◆     ◆     ◆     ◆     ◆     ◆     ◆     ◆     ◆     ◆     ◆     ◆     ◆     ◆     ◆     ◆     ◆     ◆     ◆     ◆     ◆     ◆     ◆     ◆     ◆     ◆     ◆     ◆     ◆     ◆     ◆     ◆     ◆     ◆     ◆     ◆     ◆     ◆     ◆     ◆     ◆     ◆     ◆     ◆     ◆     ◆     ◆     ◆     ◆     ◆     ◆     ◆     ◆     ◆     ◆     ◆     ◆     ◆     ◆     ◆     ◆     ◆     ◆     ◆     ◆     ◆     ◆     ◆     ◆     ◆     ◆     ◆     ◆     ◆     ◆     ◆     ◆     ◆     ◆     ◆     ◆     ◆     ◆     ◆     ◆     ◆     ◆     ◆     ◆     ◆     ◆     ◆     ◆     ◆     ◆     ◆     ◆     ◆     ◆     ◆     ◆     ◆     ◆     ◆     ◆     ◆     ◆     ◆     ◆     ◆     ◆     ◆     ◆     ◆     ◆     ◆     ◆     ◆     ◆     ◆     ◆     ◆     ◆     ◆     ◆     ◆     ◆     ◆     ◆     ◆     ◆     ◆     ◆     ◆     ◆     ◆     ◆     ◆     ◆     ◆     ◆     ◆     ◆     ◆     ◆     ◆     ◆     ◆     ◆     ◆     ◆     ◆     ◆     ◆     ◆     ◆     ◆     ◆     ◆     ◆     ◆     ◆     ◆     ◆     ◆     ◆     ◆     ◆     ◆     ◆     ◆     ◆     ◆     ◆     ◆     ◆     ◆     ◆     ◆     ◆     ◆     ◆     ◆     ◆     ◆     ◆     ◆     ◆     ◆     ◆     ◆     ◆     ◆     ◆     ◆     ◆     ◆     ◆     ◆     ◆     ◆     ◆     ◆     ◆     ◆     ◆     ◆     ◆     ◆     ◆     ◆     ◆     ◆     ◆     ◆     ◆     ◆     ◆     ◆     ◆     ◆     ◆     ◆     ◆     ◆     ◆     ◆     ◆     ◆     ◆     ◆     ◆     ◆     ◆     ◆     ◆     ◆     ◆     ◆     ◆     ◆     ◆     ◆     ◆     ◆     ◆     ◆     ◆     ◆     ◆     ◆     ◆     ◆     ◆     ◆     ◆     ◆     ◆     ◆     ◆     ◆     ◆     ◆     ◆     ◆     ◆     ◆     ◆     ◆     ◆     ◆     ◆     ◆     ◆     ◆     ◆     ◆     ◆     ◆     ◆     ◆     ◆     ◆     ◆     ◆     ◆     ◆     ◆     ◆     ◆     ◆     ◆     ◆     ◆     ◆     ◆     ◆     ◆     ◆     ◆     ◆     ◆     ◆     ◆     ◆     ◆     ◆     ◆     ◆     ◆     ◆     ◆     ◆     ◆     ◆     ◆     ◆     ◆     ◆     ◆     ◆     ◆     ◆     ◆     ◆     ◆ | ▼<br>1021<br>1027/1/27,<br>5 MtDaS/SollW<br>6 MtDaS/SollW<br>6 MtDaS/SollW<br>1020<br>1020 1 |
| ×                                                                                                    | 日じる<br>● Edu (市)<br>名前<br>● Tot, Mac (細)<br>● Tot, Mac (細)<br>● Tot, Mac (細)<br>→ Tot, Mac (細)<br>ンティルの経済<br>ンティルの経済                                                                                                    | StLf特別コケイル<br>1<br>1<br>1<br>1<br>1<br>1<br>1<br>1<br>1<br>1<br>1<br>1<br>1  |                                                                                                    |                                                                                                    |
| ×<br>送表手によ場所<br>デス2h57<br>デス2h57<br>デス2h57<br>シイフタリ<br>レビューラー<br>・<br>ネットワーク                                                                                                    | 間じる<br>● Edu (第1)<br>名称<br>● TOL NO (第7)<br>● TOL NO (第7)<br>● TOL NO (10)<br>● TOL NO (10)<br>● TOL NO (10                                                                                                    | KL(祥観用ファイル                                                                   |                                                                                                    |                                                                                                    |
| X<br>Startuster<br>F320h37<br>S1799<br>S1799<br>LV21-9-<br>S1799<br>S1799                                                                                                    | 日じる<br>● Edu,満知<br>名称<br>● TOL MONET<br>● TOL MONET<br>● TOL MONET<br>7<br>7<br>7<br>7<br>7<br>7<br>7<br>7<br>7<br>7<br>7<br>7<br>7                                                                                                    | KL(特別D>r/ル<br>構構<br>()<br>()<br>()<br>()<br>()<br>()<br>()<br>()<br>()<br>() | <ul> <li>◆ 配 合: ○</li> <li>● 配 合: ○</li> <li>● 数日時</li> <li>2018/09/05 14:</li> <li>2018/09/05 15:1</li> <li>2018/09/05 15:1</li> </ul>                                                                                                    |                                                                                                    |
| ×<br>57.20H97<br>57.79H<br>57.79H<br>5 | 間じる<br>また4,次約<br>名称<br>第100、第20後期<br>● TUC、第40後期<br>● TUC、第40後期<br>ファイルの経路(1)                                                                                                    | KL(特別D>r/ル<br>構構<br>()<br>()<br>()<br>()<br>()<br>()<br>()<br>()<br>()<br>() | <ul> <li>◆ ⑥ ቍ 回 □</li> <li>更新日時</li> <li>2018/09/05 14:1</li> <li>2018/09/05 15:1</li> <li>2018/09/05 15:1</li> </ul>                                                                                                    |                                                                                                    |

| Mid                                                                                                    | S  |
|----------------------------------------------------------------------------------------------------|----|
|                                                                                                    | ٦  |
| SollWorks for FLIP - Tut 失振タイプ 売成                                                                                             | Γ  |
| 結果 ツール ウィンドウ                                                                                                    |    |
|                                                                                                    |    |
|                                                                                                    |    |
| * 3 X                                                                                                    |    |
| nand : "Concelf<br>ende corre:<br>nand : 2004<br>nand : 2004/AU/Center/Entents/Lett/Previous/Right/Window] Goale (n3/10/97bra |    |
|                                                                                                    |    |
| X -104.5738 m 2 21.3626 m GRUD GENAP ORTHO KN V n V                                                                           | 1  |
|                                                                                                    |    |
| INICAL EDUCATION SEMINAR                                                                                                    | 86 |

![](_page_24_Figure_2.jpeg)

![](_page_24_Figure_3.jpeg)

#### 05 結果表示>変形図、DWGへ書き出し 作業手順 🛞 🍯 🔹 ① ウィンドウの隣の空白部分を右クリック 地震応答 [ Minimize the Ribbon ] クリック 3 対変位 2 [結果] タブをクリック 变形後+変形前形状 [グラフィック結果] - [変形前+変形後] グラフィック結果 選択(右図参照) コパティ 6 ④ [合成変位] the -7 45 1.000000 5 [リアルタイム] チェックオン 8 冥際寸法变位 True フィーチャーエッジ 数形制形状の表示 ⑥ [プロパティウィンドウ]: 変形図 変形前のラインカラー 128, 128, 128 変形朝のライン太さ 7 [倍率]:"1.0" 相対変位 基連点 基準点 8 [実際寸法変位]: "True" 結果の無い節点を含む 結果の無い領域の変形 True [リアルタイム] チェックオン 実際値を使用 🔞 [結果] - [詳細結果] - [エッジ形式] -9 9 9711-3-14 [メッシュエッジ] ● [メインアイコン] - [書き出し] - [CADファ **イル(\*.dwg/\*.dxf)]** クリック

![](_page_24_Figure_5.jpeg)

![](_page_24_Picture_9.jpeg)

MIDAS プロパテ その他 フィーチャーエッジカラー \_\_\_\_\_ 255, 0, 0 4 (一チャーエッジ種 125-平面 ミラー平面 ミラー平面のタイプ1 X最小面 ララー平面の原白1 ラー平園のタイプ2 Z 最小面 ミラー平面のタイプ2 結果のない動点/要素の薬 📑 - 🗊 - 🗑 - 🔞 - 🙆 - 👩 🖌 🗲 ■ 初期状態に表示 利果値 

![](_page_25_Figure_1.jpeg)

![](_page_25_Figure_2.jpeg)

![](_page_25_Figure_3.jpeg)

MIDAS

![](_page_25_Figure_4.jpeg)

![](_page_25_Figure_6.jpeg)

![](_page_25_Figure_7.jpeg)

![](_page_25_Figure_8.jpeg)

![](_page_25_Figure_10.jpeg)

![](_page_26_Picture_1.jpeg)

# **MIDAS CONSTRUCTION PROGRAMS**

a total of over 30,000 licenses used worldwide in over 110 countries The Largest CAE Software Developer in Civil Engineering

![](_page_27_Figure_2.jpeg)

![](_page_27_Figure_3.jpeg)

![](_page_27_Figure_4.jpeg)

![](_page_27_Figure_5.jpeg)

## MIDAS

#### midas Civil

#### 任意形状構造物の3次元汎用構造解析プログラム

midas Civilは、直観的なユーザーインターフェイス環境とコン ピューターグラフィックス技術が適用された土木分野の汎用構造解 析及び最適設計システムです。

PC橋、斜張橋、吊橋はもちろん、非定型構造物や最新施工法を適用 した構造物のモデリングが自由にできますし、土木分野に必要な静 的・動的解析、材料・幾何非線形解析、段階施工解析機能を提供し ています。

#### GTS NX

#### 地盤分野汎用解析システム

GTS NXは最先端プリ・ポストと解析機能を搭載した新しい概念の地盤 汎用解析プログラムです。

GTS NXは最新のOS環境変化に合わせて64ビット、並列処理を適用 した統合ソルバーを搭載しており、初心者も使いやすいように直観 的なリボンメニュー形式を用意しております。 また、様々な解析機能、圧倒的に速い解析速度、優れているグラ フィック表現および結果整理機能などを提供します。

#### FEA NX

#### 非線形詳細FEM解析プログラム

FEA NXは、建築・建設分野における高度な解析を行うことを目的 とした解析ツールです。

補修・補強のための詳細解析はもちろん、マスコンの熱応力解析、 コンクリートのひび割れ解析を行うことができます。

#### midas NFX

#### 機械分野における汎用構造解析プログラム

midas NFXは、windows上で動作するプリ・ポスト・ソルバー一体型 の構造解析解析ツールです。

設計者の方でも解析専任者の方でも快適にお使いいただける作業 環境を提供します。

線形解析から高度な接触問題を含む非線形解析、CFD解析まで行 うことができます。

![](_page_28_Picture_0.jpeg)

### 株式会社マイダスアイティジャパン

東京都千代田区外神田5-3-1秋葉原OSビル7F TEL : 03-5817-0787 I Fax : 03-5817-0784 I e-mail : g.support@midasit.com I URL : http://jp.midasUser.com

![](_page_28_Picture_3.jpeg)